SHS

CÔNG TY CỖ PHẦN CHỨNG KHOÁN SÀI GÒN – HÀ NỘI

Tòa nhà Unimex Hà Nội, số 41 P. Ngô Quyền, Hàng Bài, Hoàn Kiếm, Hà Nội

Website: https://www.shs.com.vn/ | Tel: 024 3818 1888

# HƯỚNG DẪN GIAO DỊCH PHÁI SINH TRÊN SHPRO

## 1. Hướng dẫn nộp/ rút tiền ký quỹ trên SHPRO

### a. Nộp tiền ký quỹ trên SHPro

Bước 1: Đăng nhập vào tài khoản

Đăng nhập SHPro và chọn "Phái sinh" trên thanh điều hướng

Chọn "Chuyển khoản phái sinh" và "Nộp ký quỹ phái sinh"

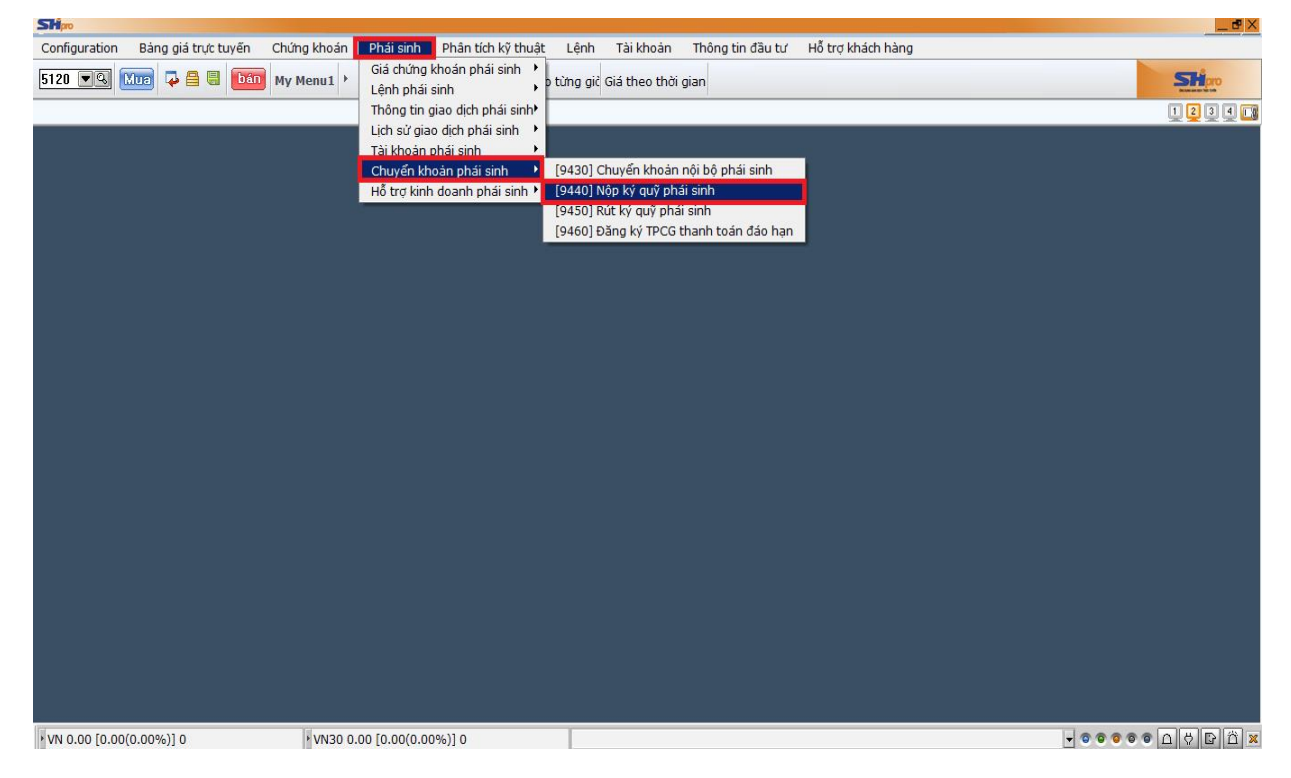

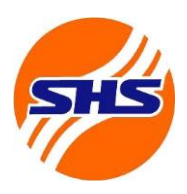

Tòa nhà Unimex Hà Nội, số 41 P. Ngô Quyền, Hàng Bài, Hoàn Kiếm, Hà Nội

Website: https://www.shs.com.vn/ | Tel: 024 3818 1888

#### Bước 2: Chọn tiểu khoản chứng khoán

Chọn tiểu khoản 80 và kiểm tra kỹ thông tin về số dư khả dụng có thể kí quỹ

| SHpo                                  |                      |                          |                   |                       |                  |                     |       |         |            |             |
|---------------------------------------|----------------------|--------------------------|-------------------|-----------------------|------------------|---------------------|-------|---------|------------|-------------|
| 👄 Configuration 🛛 Bàng giá trực tuyến | Chứng khoả           | in Phái sinh Phân        | tích kỹ thuật L   | ênh Tài khoàn Th      | iông tin đầu t   | ư Hỗ trợ khách hàng |       |         |            | _ 8 ×       |
| 9440 💌 🕄 📶 📮 🚍 🛄                      | My Menu1 >           | Giá hiện tại 3iá chứng k | khoán theo từng g | iẻ Giá theo thời gian |                  |                     |       |         |            | SHipro      |
| Nộp ký quỹ phái sinh                  |                      |                          |                   |                       |                  |                     |       |         |            | 1234 🗊      |
| TK chuyển khoản                       | 069-C-23             | 0404 <u>80</u>           | -                 | CNTN 230              | 0404 CNT         | N 230404 CNTN 23    | 0404  |         |            |             |
|                                       |                      |                          | P                 | hí NH                 |                  | Số thực nhận        | Lo    | oại phí |            |             |
| Số tiền                               |                      |                          |                   |                       |                  |                     |       |         |            |             |
| Diễn giải                             | Nộp tiền             | ký quỹ TK 069C2          | 230404_80 ci      | ua CNTN 230404        | CNTN 230         | 0404 CNTN 230404    |       |         |            |             |
| Tài khoản nguồn                       | 100000               | 0087346                  |                   | CMR-SHS (             | TK nhan          | tien VSD thanh toa  | an)   | _       |            |             |
| Tài khoản đích                        | 100000               | 0087319                  |                   | CMC- VSD (            | TK VSD r         | nhan tien KQ cua N  | DT)   |         | Chuyển     | tiền        |
| Số dư tiền gửi                        |                      |                          | 2,709,991,34      | 2                     | Phong            | tỏa khác            |       |         |            | 0           |
| Giá trị ký quỹ                        |                      |                          | 5,148,708,37      | 5                     | Rút ch           | nờ duyệt            |       |         |            | 0           |
| Phong tỏa chờ ký quỹ                  |                      |                          | 1                 | 0                     | Số dư l          | khả dụng            |       |         | 2,         | 709,120,844 |
| Phong tỏa chờ thanh toa               | in                   |                          |                   | 0 Tiề                 | n phong to       | ỏa chờ đáo hạn      |       |         |            | 0           |
|                                       |                      |                          |                   | 28/09/2023            | • ~ 2            | 8/09/2023           | Kết q | uà tìm  | 0          | Tra cứu     |
| Số Tiểu<br>tài khoản khoản            | Số tiền<br>giao dịch | e<br>thực                | số<br>nhận        | Phí                   | Từ chối<br>(Y/N) | Tài khoàn<br>đích   |       |         | Ghi<br>chú | क<br> <br>  |
|                                       |                      |                          |                   |                       |                  |                     |       |         |            | *           |
|                                       |                      |                          |                   |                       |                  |                     |       |         |            |             |
|                                       |                      |                          |                   |                       |                  |                     |       |         |            |             |
|                                       |                      |                          |                   |                       |                  |                     |       |         |            |             |
|                                       |                      |                          |                   |                       |                  |                     |       |         |            |             |
| VN 0.00 [0.00(0.00%)] 0               | • VN30 0.            | 00 [0.00(0.00%)] 0       |                   | ]                     |                  |                     |       |         |            | ⊥<br>פa¦    |

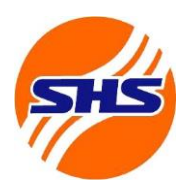

Tòa nhà Unimex Hà Nội, số 41 P. Ngô Quyền, Hàng Bài, Hoàn Kiếm, Hà Nội

Website: https://www.shs.com.vn/ | Tel: 024 3818 1888

#### Bước 3: Điền số tiền cần nộp và xác nhận

Điền số tiền cần nộp ký quỹ tại ô "Số tiền" và chọn "Chuyển tiền" Kiểm tra thông tin nộp ký quỹ tại cửa số xác nhận và chọn "OK" để hoàn tất nộp ký quỹ hoặc "Cancel" để quay lại màn hình trước đó

| SHipo                |               |                      |               |                 |                   |              |                |               |          |                   |           |           |            | _ 6          |
|----------------------|---------------|----------------------|---------------|-----------------|-------------------|--------------|----------------|---------------|----------|-------------------|-----------|-----------|------------|--------------|
| 🖦 Configuration B    | àng giá trực  | tuyến Chứng kho      | oán Pháis     | inh Phân t      | tích kỹ thuật     | Lệnh         | Tài khoản      | Thông tin đầu | i tư 🛛 I | Hỗ trợ khách h    | àng       |           |            | _ 8          |
| 9440 💌 🕓 📶           | ⋧⋒⋓           | bán My Menu1 🕨       | Giá hiện tạ   | ii 3iá chứng kh | noán theo từn     | g gič Giá    | theo thời giar | ı             |          |                   |           |           |            | SHipro       |
| Nộp ký quỹ phái sinh |               |                      |               |                 |                   |              |                |               |          |                   |           |           |            | 1234         |
| TK chuyển khoả       | n             | 069-C-2              | 30404         | - 80            | •                 |              | CNTN 2         | 230404 CNT    | TN 23    | 30404 CNT         | N 230404  |           |            |              |
|                      |               |                      |               |                 |                   | Phí N        | Н              |               | Sĉ       | ố thực nhận       |           | Loại phí  |            |              |
| Số tiền              |               |                      | 20,00         | 0,000           |                   |              | 5              | .500          |          | 2                 | 0,000,000 | Phí ngoà  | i          |              |
| Diễn giải            |               | Nộp tiềi             | n ký quỹ⊺     | TK 069C2        | 30404_80          | của C        | NTN 2304       | 04 CNTN 23    | 30404    | 4 CNTN 230        | )404      |           |            |              |
| Tài khoản nguồr      | n             | 10000                | 00087346      | ;               |                   |              | CMR-SH         | S ( TK nhar   | n tien   | n VSD than        | h toan)   |           |            |              |
| Tài khoản đích       |               | 10000                | 00087319      | )               |                   |              | CMC- VS        | D ( TK VSD    | nhar     | n tien KQ c       | ua NDT)   |           | Chuyế      | in tiền      |
| Số c                 | lư tiền gi    | й                    |               | 2               | Nộp ký quỹ phá    | ii sinh      |                | ×             | tóa      | khác              |           |           |            |              |
| Giá                  | trị ký qu     | ŷ                    |               | 5               | Nôo ký quỹ phái   | einh         |                |               | iờ du    | uyệt              |           |           |            |              |
| Phong t              | oa chờ k      | ý quỹ                |               |                 | TK phân chuyển    | khoản        | • 10000087319  |               | khả (    | dụng              |           |           |            | 2,709,120,84 |
| Phong tỏa            | a chờ thai    | nh toán              |               |                 | Số tiên<br>Phí NH | NIOUT        | : 20,000,000   |               | ða cl    | hờ đáo hạn        |           |           |            |              |
|                      |               |                      |               |                 | Số thực nhận      |              | : 20,000,000   |               | 0 (0)    |                   |           | auả tìm   |            |              |
|                      |               |                      |               |                 | Bạn có muốn nộ    | p tiền không | <u>7</u> ?     |               | 8/09     | 9/2023            | - Ke      | . qua tim |            |              |
| Số<br>tài khoản      | Tiểu<br>khoản | Số tiền<br>giao dịch |               | Số<br>thực r    |                   | ОК           | Cancel         |               |          | Tài khoản<br>đích |           |           | Ghi<br>chú |              |
|                      |               |                      |               |                 |                   |              |                |               |          |                   |           |           |            | 1            |
|                      |               |                      |               |                 |                   |              |                |               |          |                   |           |           |            |              |
|                      |               |                      |               |                 |                   |              |                |               |          |                   |           |           |            |              |
|                      |               |                      |               |                 |                   |              |                |               |          |                   |           |           |            |              |
|                      |               |                      |               |                 |                   |              |                |               |          |                   |           |           |            |              |
|                      |               |                      |               |                 |                   |              |                |               |          |                   |           |           |            |              |
| •                    |               | Yel                  |               |                 | 1                 |              |                |               |          |                   |           |           |            |              |
| VN 0.00 [0.00(0.00%) | )10           | VN30                 | 0.00 [0.00(0. | 00%)10          |                   |              |                |               |          |                   |           |           | / 🖸 🖸 🧿 🖗  |              |

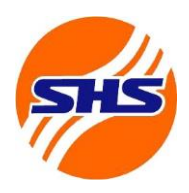

Tòa nhà Unimex Hà Nội, số 41 P. Ngô Quyền, Hàng Bài, Hoàn Kiếm, Hà Nội

Website: https://www.shs.com.vn/ | Tel: 024 3818 1888

#### b. Rút tiền ký quỹ trên SHPro

#### Bước 1: Đăng nhập vào tài khoản

Đăng nhập SHPro và chọn "Phái sinh" trên thanh điều hướng

Chọn "Chuyển khoản phái sinh" và "Rút ký quỹ phái sinh"

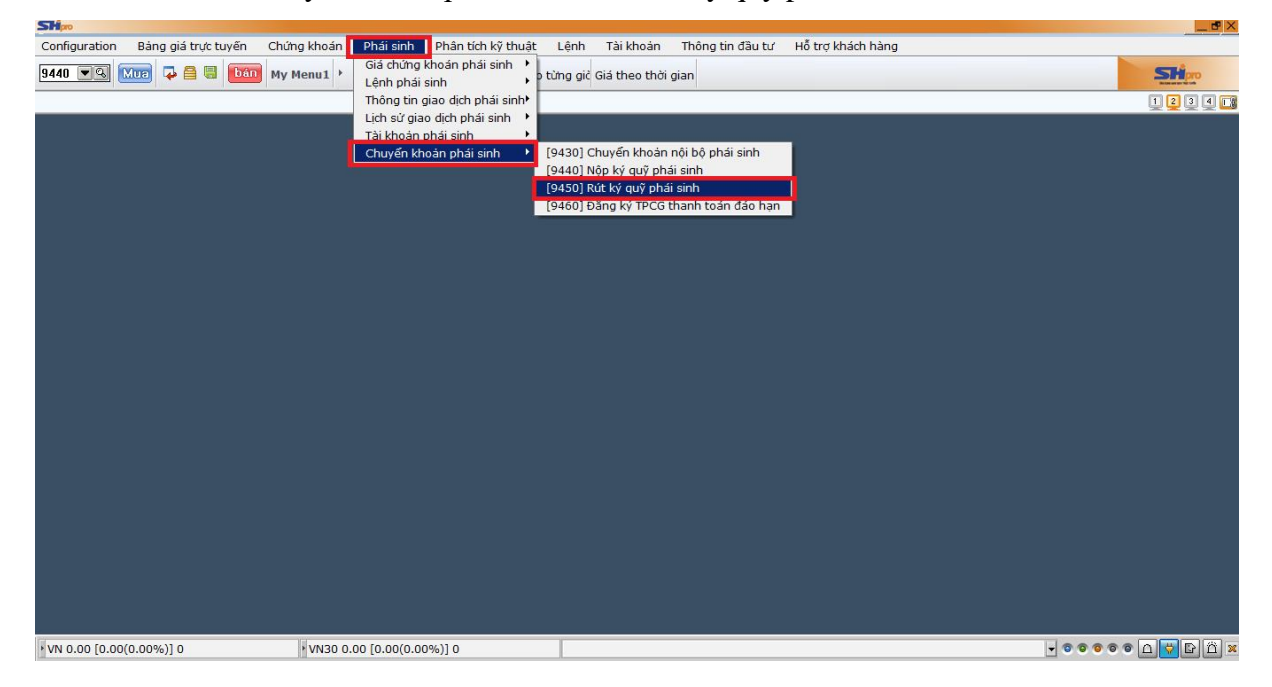

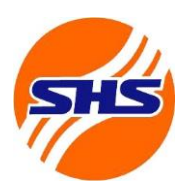

Tòa nhà Unimex Hà Nội, số 41 P. Ngô Quyền, Hàng Bài, Hoàn Kiếm, Hà Nội

Website: https://www.shs.com.vn/ | Tel: 024 3818 1888

#### Bước 2: Chọn tiểu khoản chứng khoán

### Chọn tiểu khoản 80 và kiểm tra kỹ thông tin về số dư tiền ký quỹ có thể rút

| Shipo              |               |                    |                            |                     |                 |                  |                              |         |         | _ <b>e</b> ×  |
|--------------------|---------------|--------------------|----------------------------|---------------------|-----------------|------------------|------------------------------|---------|---------|---------------|
| 👄 Configuration    | Bàng giá trụ  | ức tuyến Chứng kho | án Phái sinh Phân tíc      | n kỹ thuật 🛛 Lệnh   | Tài khoản       | Thông tin đầu tu | r Hỗ trợ khách hàng          |         |         | _ 8 ×         |
| 9450 💌 🖓 📶         |               | bán My Menu1 🕨     | Giá hiện tại Siá chứng kho | án theo từng gič Gi | á theo thời gia | n                |                              |         |         | SHipro        |
| Rút ký quỹ phái si | nh            |                    |                            |                     |                 |                  |                              |         |         | 1234          |
| TK chuyển kho      | bản           | 069-C-23           | 0404 🗾 80                  | •                   | CNTN 2          | 230404 CNTN      | 230404 CNTN 2304             | 04      |         |               |
|                    |               |                    |                            | Phí N               | ин              |                  | Số thực nhận                 | Loại    | i phí   |               |
| Số tiền            |               |                    |                            |                     |                 |                  |                              |         |         |               |
| Diễn giải          |               | Rút tiền           | ký quỹ TK 069C23040        | 04_80 của CNT       | N 230404 C      | NTN 230404 (     | CNTN 230404                  |         |         |               |
| Tài khoản ngu      | iõn           | VSD                | SHSXX.C                    |                     |                 | 10000087         | 319                          |         | _       |               |
| Tài khoản đích     | ı             | VSDS               | SHSXX.R                    |                     |                 | 10000087         | 346                          |         | Chuyế   | n tiền        |
|                    |               |                    |                            | ,                   |                 |                  |                              |         |         |               |
|                    | Cő dự tiên a  |                    | 2                          | 700 001 242         |                 | Cő dut tiön k    | ứ quữ biên tại               |         |         | E 149 709 275 |
|                    | Giá tri CKK   | ui<br>C            | ۷,                         | 09,991,342          |                 | Giá tri ký o     | y quy niện tại<br>mỹ vên cầu |         |         | 818 720 000   |
| Ký quỹ vê          | u cầu của lêr | ≺<br>h chờ khớp    |                            | 0                   |                 | Số dự tiền ký    | auỹ có thể rút               |         |         | 4.125.308.375 |
| Tiê                | n ký quỹ cho  | ờ rút              |                            | 0                   |                 |                  | 4-,                          |         |         | .,,           |
|                    |               |                    |                            | 2                   | 8/09/2023       | • ~ 28           | s/09/2023 🔹                  | Kết quả | tìm (   | ) Tra cứu     |
| Sõ                 | Tiểu          | Số tiền            | Sõ                         |                     | Phí             | Từ chối          | Tài khoản                    |         | Ghi     | 4             |
| tai khoan          | knoan         | giao dich          | thực nhà                   | an                  |                 | (Y/N)            | dich                         |         | cnu     | 5             |
|                    |               |                    |                            |                     |                 |                  |                              |         |         | *             |
|                    |               |                    |                            |                     |                 |                  |                              |         |         |               |
|                    |               |                    |                            |                     |                 |                  |                              |         |         |               |
|                    |               |                    |                            |                     |                 |                  |                              |         |         |               |
|                    |               |                    |                            |                     |                 |                  |                              |         |         |               |
| •                  |               |                    |                            |                     |                 |                  |                              |         |         | Þ             |
| VN 0.00 [0.00(0.0  | 0%)] 0        | • VN30 0           | .00 [0.00(0.00%)] 0        |                     |                 |                  |                              |         | - 00000 |               |

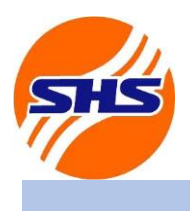

Tòa nhà Unimex Hà Nội, số 41 P. Ngô Quyền, Hàng Bài, Hoàn Kiếm, Hà Nội

Website: https://www.shs.com.vn/ | Tel: 024 3818 1888

Bước 3: Điền số tiền cần rút và xác nhận

Điền số tiền cần rút ký quỹ tại ô "Số tiền" và chọn "Chuyển tiền" Kiểm tra thông tin rút ký quỹ tại cửa sổ xác nhận và chọn "OK" để hoàn tất rút ký quỹ hoặc "Cancel" để quay lại màn hình trước đó

| SHipo                         | Chát a bha á a       |                        | a la caracteria de la caracteria de la caracteria de la caracteria de la caracteria de la caracteria de la cara | est Tilbaia T     | 1. 0          | už poslukách káso   |         |                    |
|-------------------------------|----------------------|------------------------|----------------------------------------------------------------------------------------------------|-------------------|---------------|---------------------|---------|--------------------|
| 9450 Sala Mua Sala Gala Liver | My Menu1 , Giá       | hiên tại Jiá chứng kho | ch kỳ thuật là<br>bán theo từng g                                                                               | ệnh Tai khoản T   | nong un dau t | u Ho trọ khách hàng |         | Stim               |
| Rút ký quỹ phải sinh          |                      |                        |                                                                                                    |                   |               |                     |         | 1 2 3 4 1          |
| TK chuyển khoản               | 069-C-230404         | 4 • 80                 | •                                                                                                    | CNTN 230          | 0404 CNTN     | 230404 CNTN 230404  |         |                    |
|                               |                      |                        | F                                                                                                    | hí NH             |               | Số thực nhận        | Loại    | phí                |
| Số tiền                       |                      | 50,000,000             |                                                                                                    | 5,50              | 00            | 49,994,             | 500 Phi | trong              |
| Diên giải                     | Rút tiến ký q        | quỹ TK 069C2304        | 04_80 của C                                                                                                    | NIN 230404 CNI    | N 230404      | CNTN 230404         |         | _                  |
| Tài khoản nguồn               | VSDSHS>              | XX.C                   |                                                                                                    |                   | 10000087      | 7319                |         |                    |
| Tài khoản đích                | VSDSHSX              | XX.R                   |                                                                                                    |                   | 10000087      | 7346                |         | Chuyển tiền        |
|                               |                      |                        |                                                                                                    |                   |               |                     |         |                    |
| Số dư tiền gửi                |                      | 2                      | Kut ky quy phai sin                                                                                             | n                 | ×             | ý quỹ hiện tại      |         | 5,148,708,375      |
| Giá trị CKKQ                  |                      |                        | Rút ký quỹ phải sinh                                                                                            |                   |               | quỹ yêu cầu         |         | 818,720,000        |
| Ký quỹ yêu cầu của lệnh chờ l | chớp                 |                        | TK nhận chuyển kho<br>Số tiên                                                                                   | án : VSDSHSXX.R   |               | quỹ có thể rút      |         | 4,125,308,375      |
| Tiền ký quỹ chờ rút           |                      |                        | Phí NH<br>Số thực nhân                                                                                          | : 5,500           |               |                     |         | - Inc. Inc.        |
|                               |                      |                        | Bạn có muốn yêu cầ                                                                                              | u rút tiên không? |               | 3/09/2023 👤         | Kết quả | tìm 0 Tra cứu      |
| Số Tiểu<br>tài khoản khoản    | Số tiền<br>giao dịch | Số<br>thực n           |                                                                                                    | OK Cancel         |               | Tài khoàn<br>đích   |         | Ghi 🔶 🕅<br>chú 🕅 5 |
|                               |                      | L                      |                                                                                                    |                   |               |                     |         | ¥                  |
|                               |                      |                        |                                                                                                    |                   |               |                     |         |                    |
|                               |                      |                        |                                                                                                    |                   |               |                     |         |                    |
|                               |                      |                        |                                                                                                    |                   |               |                     |         |                    |
|                               |                      |                        |                                                                                                    |                   |               |                     |         |                    |
| •                             | 6                    |                        | 1                                                                                                    |                   |               |                     |         |                    |
| VN 0.00 [0.00(0.00%)] 0       | VN30 0.00 [0         | 0.00(0.00%)] 0         |                                                                                                    |                   |               |                     |         |                    |

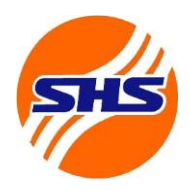

Tòa nhà Unimex Hà Nội, số 41 P. Ngô Quyền, Hàng Bài, Hoàn Kiếm, Hà Nội

Website: https://www.shs.com.vn/ | Tel: 024 3818 1888

# 2. Hướng dẫn giao dịch chứng khoán phái sinh

| Bước 1: Đăng nhập vào tài khoản                                                                                                    |                                   |
|----------------------------------------------------------------------------------------------------|-----------------------------------|
| Đăng nhập SHPro và chọn "Phái sinh" trên thanh điều hướng                                                                                                    |                                   |
| Chọn "Lệnh phái sinh" và chọn mục tương ứng với nhu cầu đặt lện                                                                                                    | 1                                 |
| Configuration       Bảng giá trực tuyển       Chứng khoản       Phải sinh       (Siá chứng khoản phải sinh)         I 450       Tiến       My Mentl       I cháng thoán phải sinh       (Siá chứng khoản phải sinh)         I cháng thơi giao đich phải sinh       I cháng thoán phải sinh       (Siao đich ghải sinh)       (Siao đich ghải sinh)         I cháng thoán phải sinh       I cháng thoán phải sinh       (Siao đich ghải sinh)       (Siao đich ghải sinh)         I cháng thoán phải sinh       I cháng thoán phải sinh       (Siao đich ghải sinh)       (Siao) Siao/huội Reh phải sinh         I chuyến khoán phải sinh       Tá cháng thoán phải sinh       (Siao) Siao/huội Reh phải sinh       (Siao) Siao/huội Reh phải sinh         I chuyến khoán phải sinh       Tá cháng thời sinh       (Siao) Siao/huội Reh phải sinh       (Siao) Siao/huội Reh phải sinh         I chuyến khoán phải sinh       Tá chúng thoán phải sinh       (Siao) Lệnh đặt trưởc       (Siao) Siao/huội Reh phải sinh |                                   |
| VN 0.00 [0.00(0.00%)] 0 VN30 0.00 [0.00(0.00%)] 0                                                                                                    | • • <b>d <mark>v</mark> f ä ×</b> |

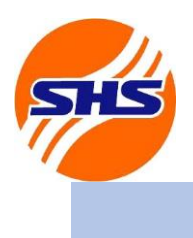

Tòa nhà Unimex Hà Nội, số 41 P. Ngô Quyền, Hàng Bài, Hoàn Kiếm, Hà Nội

Website: https://www.shs.com.vn/ | Tel: 024 3818 1888

#### Bước 2: Nhập thông tin lệnh

Tại cửa sổ đặt lệnh, chọn mã hợp đồng, kiểu lệnh, điền thông tin lệnh (giá, khối lượng) và chọn "Mua" hoặc "Bán"

| М | ua Bán             | Sửa  | /Hủy |           |             |         |     |        |                |
|---|--------------------|------|------|-----------|-------------|---------|-----|--------|----------------|
|   | ТК                 |      | 069  | )-C-23040 | )4          | •       |     |        |                |
|   | Tên                |      | CN   | TN 230404 | 4 CNTN 230  | 0404 CN | ITN | 230404 |                |
|   | Mã HĐ              | )    |      | VN30F241  | 12          | •       |     |        |                |
|   | Kiểu               |      | 2.L  | 0         |             | •       | L   |        |                |
|   | KL                 |      |      |           |             | -       |     | M/B    | 1. 1:Mua 2:Bán |
|   | Giá                | Giá  |      |           |             | 0 🗄     |     | KL min | 0              |
|   |                    |      |      |           |             |         |     |        |                |
|   |                    |      |      |           |             |         |     |        |                |
|   | \ <i>(</i> ; th f) |      | м    | 0         | مارا لأرمام | de.     | м   | 0      | KL tối đa      |
|   | vi the             |      | В    | 0         | Cho kh      | ор      | В   | 0      | 200            |
| C | Lệnh thư           | ường | ОL   | ệnh điều  | kiện        |         |     |        | Mua            |

| Ν | /lua Bán S  | ửa/I | Hủy           |               |     |        |                 |
|---|-------------|------|---------------|---------------|-----|--------|-----------------|
|   | ТК          |      | 069-C-23040   | 4 🔹           |     |        |                 |
|   | Tên         |      | CNTN 230404   | CNTN 230404 C | NTN | 230404 |                 |
|   | Mã HĐ       |      | 🔍 VN30F241    | 2             |     |        |                 |
|   | Kiểu        |      | 2.LO          | •             |     |        |                 |
|   | KL          |      |               | •             |     | M/B    | 2 . 1:Mua 2:Bán |
|   | Giá         |      |               | 0 :           |     | KL min | 0               |
|   |             |      |               |               |     |        |                 |
|   |             |      |               |               |     |        |                 |
|   | Vi thố      | Μ    | 0             | chở khác      | М   | 0      | KL tối đa       |
|   | vi the      | B    | 0             | спо кпор      | В   | 0      | 200             |
|   | Eệnh thường | g    | C Lệnh điều l | kiện          |     |        | bán             |

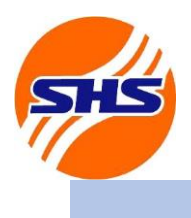

Tòa nhà Unimex Hà Nội, số 41 P. Ngô Quyền, Hàng Bài, Hoàn Kiếm, Hà Nội

Website: https://www.shs.com.vn/ | Tel: 024 3818 1888

#### Bước 3: Xác nhận lệnh

Kiểm tra thông tin lệnh và chọn OK để hoàn tất đặt lệnh hoặc chọn Cancel để quay lại màn hình trước đó

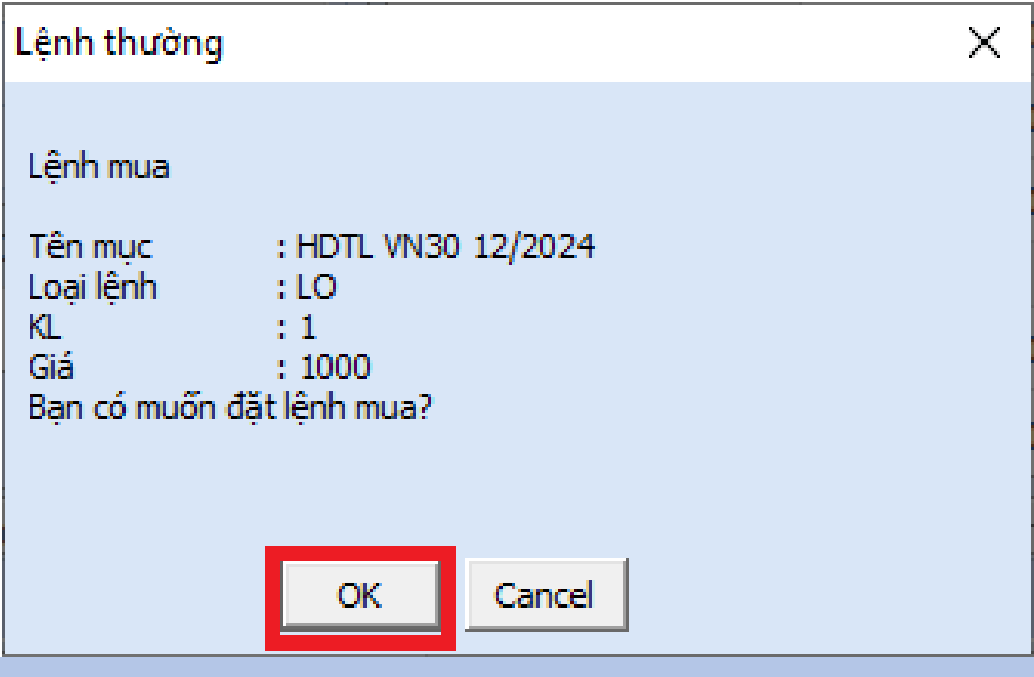

#### Bước 4: Theo dõi trạng thái lệnh

Chọn tab "Lịch sử đặt lệnh trong ngày" để theo dõi trạng thái lệnh

| ■         Configuration         Băng giá trực tuyển         Chứng khoản         Phải sinh         Phải sinh                                                                                                    |                                          | h hàng       | Hỗ trợ khách   | ông tin đầu tư  | Tài khoản Thờ     | tích kỹ thuật Lé    | h Phân     | án Phái sin    | khoá   | tuyến Chứng  | rực t | Bàng giá tr   | on    | Configurati |
|----------------------------------------------------------------------------------------------------|------------------------------------------|--------------|----------------|-----------------|-------------------|---------------------|------------|----------------|--------|--------------|-------|---------------|-------|-------------|
| State         Mail         State         State <ths< td=""><td></td><td></td><td></td><td></td><td></td><td></td><td></td><td></td><td></td><td></td><td></td><td></td><td></td><td></td></ths<>                                                                                                    |                                          |              |                |                 |                   |                     |            |                |        |              |       |               |       |             |
| Bán chúng khoán phál sinh           Mua         Bán Súzi/Núy           TK         066-C230913                                                                                                    |                                          |              |                |                 | á theo thời gian  | hoán theo từng gi   | iá chứng l | Giá hiện tại : | 1 >    | bán My Menul | 1     |               | Mua   | 0 - 9       |
| Mua         Bán         Stra/Húy           TK         [069-C-230913         -         -         Dt/ bán           Tén         TCTV 230913         -         -         Dt/ bán           Mia         Glá Niên taj         1,000.10         +/-         Du/ mua         Du/ bán           Mia         TCTV 230913         -         -         -         Dt/ bán           Mia         QL0         -         -         -         Dt/ bán           Kiểu         2L0         -         -         -         -         -         -         -         -         -         -         -         -         -         -         -         -         -         -         -         -         -         -         -         -         -         -         -         -         -         -         -         -         -         -         -         -         -         -         -         -         -         -         -         -         -         -         -         -         -         -         -         -         -         -         -         -         -         -         -         -         -         -                                                                                                    |                                          |              |                |                 |                   |                     |            |                |        |              |       | hái sinh      | án ph | chứng kho   |
| TK         069-C-230913         -         Già hiện tại         1,00.10         +/-         Dư mia         Dư bản           Tên         TCTN 230913         -         -         -         -         -         -         -         -         -         -         -         -         -         -         -         -         -         -         -         -         -         -         -         -         -         -         -         -         -         -         -         -         -         -         -         -         -         -         -         -         -         -         -         -         -         -         -         -         -         -         -         -         -         -         -         -         -         -         -         -         -         -         -         -         -         -         -         -         -         -         -         -         -         -         -         -         -         -         -         -         -         -         -         -         -         -         -         -         -         -         -         -         -                                                                                                    |                                          |              |                |                 |                   |                     |            |                |        |              |       | lúy           | ửa/Η  | Bán S       |
| Min         Display         H/-         0.00           Tén         TCTN 23013         Thay dối(%)         4-0.00%           Mã HĐ         VN30F2412         Image: Constraint of the state of the state of the st | nua Dư bản +/-                           | Dư mua       | +/-            | 1,000.10        | Giả hiện tại      |                     |            |                |        | 3 •          | 013   | 060-C-2300    | 6     | тк          |
| Thay d6(%)         4-0.0%           Mã HO         Qi VN3072412         Thay d6(%)         4-0.0%         Gá mở cửa         0.00         Gá mở cửa         0.00         Gá mở cửa         0.00         Gá mở cửa         0.00         Gá mở cửa         0.00         Gá mở cửa         0.00         Gá mở cửa         0.00         Gá mở cửa         0.00         Gá mở cửa         0.00         Gá mở cửa         0.00         17,483,647         2,147,483,647         2,147,483,647         2,147,483,647         2,147,483,647         2,147,483,647         2,147,483,647         2,147,483,647         2,147,483,647         2,147,483,647         2,147,483,647         2,147,483,647         0         0         0         0         0         0         0         0         0         0         0         0         0         0         0         0         0         0         0         0         0         0         0         0         0         0         0         0         0         0         0         0         0         0         0         0         0         0         0         0         0         0         0         0         0         0         0         0         0         0         0                                                                                                    |                                          |              |                | 0.00            | +/-               |                     |            |                |        |              | 12    | TCTN 2200     | 19    | Tân         |
| Min drog         Lag Version 2412         Sector         Giá mô cửa         0.00         Giá mô cửa         0.00         C         0.00         C         0.00         C         0.00         C         0.00         C         0.00         0.00         0.00         0.00         0.00         0.00         0.00         0.00         0.00         0.00         0.00         0.00         0.00         0.00         0.00         0.00         0.00         0.00         0.00         0.00         0.00         0.00         0.00         0.00         0.00         0.00         0.00         0.00         0.00         0.00         0.00         0.00         0.00         0.00         0.00         0.00         0.00         0.00         0.00 <t< td=""><td></td><td></td><td></td><td>+0.00%</td><td>Thay đổi(%)</td><td></td><td></td><td></td><td>1</td><td></td><td>15</td><td></td><td>17</td><td>MEUD</td></t<>                                                                                                    |                                          |              |                | +0.00%          | Thay đổi(%)       |                     |            |                | 1      |              | 15    |               | 17    | MEUD        |
| Keu         2.0         M         2.13Mua 2:8án         Giá cao         0.00           KL         M         0         Giá tháp         0.00         Giá tháp         0.00         17,483,647         2,147,483,647.00         147,483,647.00         147,483,647.00         147,483,647.00         147,483,647.00         147,483,647.00         147,483,647.00         147,483,647.00         147,483,647.00         147,483,647.00         147,483,647.00         147,483,647.00         147,483,647.00         147,483,647.00         147,483,647.00         147,483,647.00         147,483,647.00         147,483,647.00         147,483,647.00         147,483,647.00         147,483,647.00         147,483,647.00         147,483,647.00         147,483,647.00         147,483,647.00         147,483,647.00         147,483,647.00         147,483,647.00         147,483,647.00         147,483,647.00         147,483,647.00         147,483,647.00         147,483,647.00         147,483,647.00         147,483,647.00         147,483,647.00         147,483,647.00         147,483,647.00         147,483,647.00         147,483,647.00         147,483,647.00         147,483,647.00         147,483,647.00         147,483,647.00         147,483,647.00         147,483,647.00         147,483,647.00         147,483,647.00         147,483,647.00         147,483,647.00         147,483,647.00         147,483,647.00         147,483,647.00 <td></td> <td></td> <td></td> <td>0.00</td> <td>Giá mở cửa</td> <td></td> <td></td> <td></td> <td>1</td> <td>2 _</td> <td>412</td> <td></td> <td></td> <td>Marte</td>                                                                                                    |                                          |              |                | 0.00            | Giá mở cửa        |                     |            |                | 1      | 2 _          | 412   |               |       | Marte       |
| KL         MB         IZ         1MB         IZ         1MB         IZ         1MB         IZ         1MB         IZ         1MB         IZ         IMB         IZ         IMB         IZ         IMB         IZ         IMB         IZ         IMB         IZ         IMB         IZ         IMB         IZ         IMB         IZ         IMB         IZ         IMB         IMB                                                                                                    |                                          |              |                | 0.00            | Giá cao           |                     | _          |                |        | •            |       | 2.LO          |       | Kieu        |
| Giá         980 1         KL min         0           Vi thế         M         0         KL min         0           Vi thế         B         62         Chở khởp         M         0         KL tối đa           6 lá lý thuyết         0.00         FL         0.00         FL         0.00           6 lá lý thuyết         0.00         FL         0.00         FL         0.00           6 lá dư bản         0.00         Giá dư bản         0.00         766         56 lượng         0           6 lá dư mua         0.00         0         Số liệnh         3         1         1                                                                                                    |                                          |              |                | 0.00            | Giá thấp          | :Mua 2:Ban          | 2.         | M/B            |        | 1 🗄          |       |               |       | KL          |
| M         0         M         0         KL tõi đa           Vi thể         6         6         0         0         0         0         0         0         0         0         0         0         0         0         0         0         0         0         0         0         0         0         0         0         0         0         0         0         0         0         0         0         0         0         0         0         0         0         0         0         0         0         0         0         0         0         0         0         0         0         0         0         0         0         0         0         0         0         0         0         0         0         0         0         0         0         0         0         0         0         0         0         0         0         0         0         0         0         0         0         0         0         0         0         0         0         0         0         0         0         0         0         0         0         0         0         0         0         0                                                                                                    | 33,647 2,147,483,647.00                  | ,147,483,647 | 17,483,647     | 0.00            | Giá lý thuyết     |                     | 0          | KL min         |        | 980 🗄        |       |               |       | Giá         |
| M         0         KL tõi đa         FL         0.00           Vi thě         6         6         6         6         0         0         0           C Lénh dieu kén         B         1         150         Giá dư rha         0.00         768         Ső lượng         0           Giá dư rhua         0.00         0         Số lệnh         3         3                                                                                                    |                                          |              |                | 0.00            | CE                |                     |            |                |        |              |       |               |       |             |
| M         0         KL toi da         rL         0.00         rL         0.00         0.00         0.00         0.00         0.00         0.00         0.00         0.00         0.00         0.00         0.00         0.00         0.00         0.00         0.00         0.00         0.00         0.00         0.00         0.00         0.00         0.00         0.00         0.00         0.00         0.00         0.00         0.00         0.00         0.00         0.00         0.00         0.00         0.00         0.00         0.00         0.00         0.00         0.00         0.00         0.00         0.00         0.00         0.00         0.00         0.00         0.00         0.00         0.00         0.00         0.00         0.00         0.00         0.00         0.00         0.00         0.00         0.00         0.00         0.00         0.00         0.00         0.00         0.00         0.00         0.00         0.00         0.00         0.00         0.00         0.00         0.00         0.00         0.00         0.00         0.00         0.00         0.00         0.00         0.00         0.00         0.00         0.00         0.00         0.00         0.00         0.00                                                                                                    |                                          |              |                | 0.00            | CL CL             |                     |            |                |        |              |       |               |       |             |
| Vì the         B         Chố kháp         B         1         150         Giá dư bản         0.00         +196,608         0         0         0         0         0         0         0         0         0         0         0         0         0         0         0         0         0         0         0         0         0         0         0         0         0         0         0         0         0         0         0         0         0         0         0         0         0         0         0         0         0         0         0         0         0         0         0         0         0         0         0         0         0         0         0         0         0         0         0         0         0         0         0         0         0         0         0         0         0         0         0         0         0         0         0         0         0         0         0         0         0         0         0         0         0         0         0         0         0         0         0         0         0         0         0         0                                                                                                    |                                          |              |                | 0.00            | FL.               | L tõi đa            |            | 0              | м      |              |       | 0             | м     |             |
| C Lệnh thường C Lệnh điều kiện bản bản bản bản bản bản bản bản bản bả                                                                                                    | 0 0 0                                    | 0            | +196,608       | 0.00            | Giá dự bán        | 150                 |            | 1              | в      | chơ khớp     |       | 62            | в     | Vị the      |
|                                                                                                    | 768 So lượng 0                           | /68          |                | 0.00            | Giá dư mua        | bán                 |            |                |        | tiên         | u kiệ | C Lệnh điều   | g (   | ệnh thườn   |
|                                                                                                    | 0 30 lçili 3                             |              |                | 1.10            |                   |                     | _          |                |        |              |       | 10.1.1.1.0.01 | -     |             |
| Tom lugo Huy sua lenn Vi the Da knop Lich su dat lenn trong ngay Lich su lenn dieu kien Huy sua lenn dieu kien Thong bao lenn thoa thuan                                                                                                    | with such that                           | thuạn        | ao lệnh thoà t | kien   Thong ba | Huy sưa lệnh điệu | ch sự lệnh điệu Kiế | ngay       | dạt lệnh tron  | n sư i | Đà khớp Lịch | ne    | lệnn   vị tr  | / sua | IUQC   HU   |
|                                                                                                    |                                          |              | - 1            |                 | _                 |                     |            |                |        |              |       |               |       | - "         |
| so ten so so neu irang kieu ma mua knoi<br>taikhoàn taikhoàn hiệu lênh lệnh gốc thái lênh chiến lược hợp đồng bản lượng đất                                                                                                    | a Mua khoi Pa<br>Tông bán lượng đặt lượn | hợp đồng     | ën lược        | chié            | thái lệnh         | ênh gốc             | ih         | hiệu lện       |        | tài khoản    | 1     |               |       | tài khoàn   |
| 069C230913 TCTN 230913 1000016 0 New Order Normal VN30F2412 Bán                                                                                                    | 2412 Bán 1 💆                             | VN30F2412    |                | Normal          | New Order         | 0                   | 5          | 100001         |        | 3            | 913   | TCTN 2309     | 3     | 069C23091   |
| 069C230913 TCTN 230913 1000015 0 New Order Normal VN30F2412 Bán 1                                                                                                    | 2412 Bán 1 🌋                             | VN30F2412    |                | Normal          | New Order         | 0                   | 5          | 100001         |        | 3            | 913   | TCTN 2309     | 3     | 069C23091   |
| 069C230913 TCTN 230913 1000014 0 New Order Normal VN30F2412 Bán 1                                                                                                    | 2412 Bán 1                               | VN30F2412    |                | Normal          | New Order         | 0                   | 1          | 100001-        |        | 3            | 913   | TCTN 2309     | 3     | 069C23091   |
| 069C230913 TCTN 230913 1000013 0 New Order Normal VN30F2412 Mua                                                                                                    | 2412 Mua 1                               | VN30F2412    |                | Normal          | New Order         | 0                   | 3          | 100001         |        | 3            | 913   | TCTN 2309     | 3     | 069C23091   |

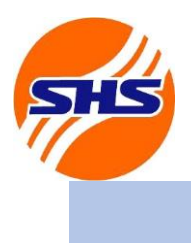

Tòa nhà Unimex Hà Nội, số 41 P. Ngô Quyền, Hàng Bài, Hoàn Kiếm, Hà Nội

Website: https://www.shs.com.vn/ | Tel: 024 3818 1888

#### Bước 5: Thao tác sửa lệnh

Chọn tab "Hủy sửa lệnh" để theo dõi trạng thái lệnh chưa khớp cần hủy/sửa.

Kích đúp vào dòng lệnh cần sửa, sửa thông tin lệnh trên cửa sổ Sửa/Hủy và chọn nút "Sửa"

| Configuration                              | Bàng giá trực tuyến Chứng kh                                                                  |                                                                        |                                                               |                                                        |                                                 |                                                   |                                                                   |                      |                                                       |             | _            |                                                        |
|--------------------------------------------|-----------------------------------------------------------------------------------------------|------------------------------------------------------------------------|---------------------------------------------------------------|--------------------------------------------------------|-------------------------------------------------|---------------------------------------------------|-------------------------------------------------------------------|----------------------|-------------------------------------------------------|-------------|--------------|--------------------------------------------------------|
| 10 💌 🔍 Mua                                 |                                                                                               | noán Phái sinh                                                         | Phân tích kỹ thuật                                            | Lệnh T                                                 | Tài khoản 💦 1                                   | 'hông tin đầu tư                                  | Hỗ trợ khách                                                      | n hàng               |                                                       |             | _            | 5 ×                                                    |
|                                            | a 📮 🖴 🗧 📴 My Menu 1                                                                           | <ul> <li>Giá hiện tại 3ia</li> </ul>                                   | á chứng khoán theo từn                                        | g giẻ Giá the                                          | eo thời gian                                    |                                                   |                                                                   |                      |                                                       |             | SHipro       |                                                        |
| /hủy lệnh phái :                           | sinl                                                                                          |                                                                        |                                                               |                                                        |                                                 |                                                   |                                                                   |                      |                                                       | 1           | 23           | 4 🖸                                                    |
| a Bán <mark>Sửa</mark> /                   | Hủy                                                                                           |                                                                        |                                                               |                                                        |                                                 |                                                   |                                                                   |                      |                                                       |             |              |                                                        |
| TV                                         | 060-C-220012                                                                                  |                                                                        |                                                               | G                                                      | Giá hiện tại                                    | 1,000.10                                          | +/-                                                               | Dư mua               |                                                       | Dư bán      | +/-          |                                                        |
| T*-                                        | TOTA 020012                                                                                   |                                                                        |                                                               | _                                                      | +/-                                             | 0.00                                              |                                                                   |                      |                                                       |             |              | _                                                      |
| Ten                                        | TCTN 230913                                                                                   |                                                                        |                                                               | - T                                                    | hay đổi(%)                                      | +0.00%                                            |                                                                   |                      |                                                       |             |              |                                                        |
| Ma HĐ                                      | VN30F2412                                                                                     |                                                                        |                                                               | - 0                                                    | Giá mở cửa                                      | 0.00                                              | 1                                                                 |                      |                                                       |             |              |                                                        |
| Kieu                                       | 2.L0 •                                                                                        | 11/2                                                                   |                                                               |                                                        | Giá cao                                         | 0.00                                              |                                                                   |                      |                                                       |             |              |                                                        |
| KL                                         | 1                                                                                             | M/B                                                                    | 11 . 1:Mua 2:Ban                                              |                                                        | Giá thấp                                        | 0.00                                              |                                                                   | 117 100 617          |                                                       |             |              |                                                        |
| Gia                                        | 961.00 🗄                                                                                      |                                                                        |                                                               | Gi                                                     | iá lý thuyết                                    | 0.00                                              |                                                                   | ,147,483,647         | 2,147,483,647.00                                      |             |              |                                                        |
|                                            |                                                                                               | Ord No.                                                                | 1000018                                                       |                                                        | CE                                              | 0.00                                              |                                                                   |                      |                                                       |             |              |                                                        |
|                                            |                                                                                               |                                                                        |                                                               |                                                        | FI                                              | 0.00                                              |                                                                   |                      |                                                       |             |              |                                                        |
|                                            |                                                                                               |                                                                        |                                                               |                                                        |                                                 | 0100                                              |                                                                   |                      |                                                       |             |              |                                                        |
|                                            |                                                                                               |                                                                        |                                                               |                                                        | Giá dự bán                                      | 0.00                                              | +196,608                                                          | 0                    | 0                                                     | 0           |              |                                                        |
| Lệnh thường                                | C Lệnh điều kiện                                                                              |                                                                        | sữa hũy                                                       |                                                        | Siá dư mua                                      | 0.00                                              |                                                                   | /08                  | Ső léph                                               | 3           |              |                                                        |
| - Line I there is                          |                                                                                               |                                                                        |                                                               |                                                        | a a tha 10 a la 140                             | 2                                                 | 4 - 18 - h sh i - h                                               | de viêne             | 50 lçini                                              | 5           |              |                                                        |
| 1 luộc   Huy sửa                           | a lènn   vị thể   Đà khóp   Lịch s                                                            | sư dặt lệnh trong l                                                    | ngay   Lịch sư lệnh diệi                                      | u kiện   Hu                                            | iy sua iệnh di                                  | eu kiện   Thong b                                 | ao iệnh thoa t                                                    | nuạn                 |                                                       | - 11        |              |                                                        |
|                                            |                                                                                               |                                                                        |                                                               |                                                        |                                                 |                                                   |                                                                   | K                    | ket qua tim                                           | 3 <u>Tr</u> | a cứu        | đ                                                      |
| so<br>tài khoàn                            | tài khoản                                                                                     | So<br>hiệu lện                                                         | ih thái lện                                                   | ih                                                     | Kiểu lệnh                                       | lệnh                                              | Ma<br>hợp đồi                                                     | ng b                 | na Khoi<br>Dán lượng                                  | Giá         |              | 8                                                      |
| 230913                                     | TCTN 230913                                                                                   | 1000018                                                                | 3                                                             | New Order                                              | Normal                                          | LO                                                | VN30F2412                                                         | N                    | 1ua                                                   | 1           | 961.00       | м                                                      |
| 230913                                     | TCTN 230913                                                                                   | 1000017                                                                | 1                                                             | New Order                                              | Normal                                          | LO                                                | VN30F2412                                                         | P                    | lua                                                   | 1           | 960.00       | <u>*</u>                                               |
| C230913 TCTN 230913<br>C230913 TCTN 230913 |                                                                                               | 1000014                                                                | 4                                                             | New Order                                              | Normal                                          | LO                                                | VN30F2412                                                         | E                    | Sán                                                   | 1           | 1,000.0      |                                                        |
| Số<br>tài khoản<br>:230913<br>:230913      | a lệnh Vị thế Đã khớp Lịch s<br>Tên<br>tải khoản<br>TCTN 230913<br>TCTN 230913<br>TCTN 230913 | iử đặt lệnh trong i<br>Số<br>hiệu lện<br>1000018<br>1000017<br>1000014 | ngày Lịch sử lệnh điều<br>Trạng<br>Ih thái lện<br>3<br>7<br>4 | u kiện Hủ<br>Ih<br>New Order<br>New Order<br>New Order | vy sửa lệnh đi<br>Kiểu lệnh<br>Normal<br>Normal | Èu kiện Thông b<br>Loại<br>Iệnh<br>LO<br>LO<br>LO | Mã<br>hợp đồi<br>VN30F2412<br>VN30F2412<br>VN30F2412<br>VN30F2412 | ihuận k<br>ng b<br>M | Kết quả tìm<br>Mua Khối<br>Jượng<br>Mua<br>Mua<br>Sắn | 1 1 1       | 3 Tra<br>Giá | 3 <u>Tra cứu</u><br>Giá<br>961.00<br>960.00<br>1,000.0 |

Bước 6: Xác nhận sửa lệnh

Kiểm tra thông tin lệnh cần sửa. Chọn "OK" để hoàn tất sửa lệnh hoặc chọn "Cancel" để quay về màn hình trước đó

| Lệnh thường                                                                          | × |
|--------------------------------------------------------------------------------------|---|
| Sửa lệnh<br>Tên : HDTL VN30 12/2024<br>Loại lệnh : LO<br>Khối lượng : 1<br>Giá : 965 |   |
| Bạn có muốn sửa lệnh?                                                                |   |
| OK Cancel                                                                            |   |

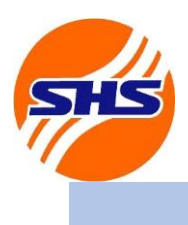

Tòa nhà Unimex Hà Nội, số 41 P. Ngô Quyền, Hàng Bài, Hoàn Kiếm, Hà Nội

Website: https://www.shs.com.vn/ | Tel: 024 3818 1888

#### Bước 7: Thao tác hủy lệnh

Chọn tab "Hủy sửa lệnh" để theo dõi trạng thái lệnh chưa khóp cần hủy/sửa.

Kích đúp vào dòng lệnh cần hủy và chọn nút "Hủy" trên cửa số "Sửa/Hủy"

| - Configuration   | Bàng giá trực tuyến Chức                | g khoán Phái sint     | n Phân tích kỹ thuật    | Lênh Tả       | ai khoán Thố     | ông tin đầu tự  | Hỗ trợ khác   | h hàng       |                       |           |         |
|-------------------|-----------------------------------------|-----------------------|-------------------------|---------------|------------------|-----------------|---------------|--------------|-----------------------|-----------|---------|
| 5110 VQ           | a 🖓 🖨 🗐 🕅 My Men                        | ul t Giá biôn tại 3   | iá chứng khoán thao từn | a aić Giá tha | o thời gian      |                 | 110 0 0 10100 |              |                       |           | Shim    |
|                   |                                         | dix dia men car 5     | a chung khoan theo tun  | g gic ola tre | o thời gian      |                 |               |              |                       | _         |         |
| sua/nuy lenn phai | 5101                                    |                       |                         | _             |                  |                 |               |              |                       |           | 빌빌빌빌    |
| mua   Ball   Sua, | nuy                                     |                       |                         | G             | á hiện tại       | 1 000 10        |               |              |                       |           |         |
| ТК                | 069-C-230913                            |                       |                         |               | +/-              | 0.00            | +/-           | Dư mua       |                       | Dư ban    | +/-     |
| Tên               | TCTN 230913                             |                       |                         | Th            |                  | +0.00%          |               |              |                       |           |         |
| Mã HĐ             | VN30F2412                               | -                     |                         |               | á má cức         | +0.00%          |               |              |                       |           |         |
| Kiếu              | 2.LO                                    | •                     |                         | 6             | ciá ana          | 0.00            |               |              |                       |           |         |
| KL                | 1                                       | M/B                   | 1 . 1:Mua 2:Bán         |               |                  | 0.00            |               |              |                       |           |         |
| Giá               | 961.00                                  | -                     |                         |               | Ja thap          | 0.00            |               | ,147,483,647 | 2,147,483,647.00      |           |         |
|                   |                                         | Ord No.               | 1000018                 | Gia           | lý thuyết        | 0.00            |               |              |                       |           |         |
|                   |                                         |                       |                         |               | CE               | 0.00            |               |              |                       |           |         |
|                   |                                         |                       | FL                      | 0.00          |                  |                 |               |              |                       |           |         |
|                   |                                         |                       |                         |               | x                | 0.00            | +196,608      | 0            | 0                     | (         | )       |
| C. C. L. H. M.    | C 1 - 1 - 7 - 1                         | 6                     |                         |               | a du ban         | 0.00            |               | 768          | Số lượng              | (         | )       |
| · Lenn thuong     | C Lênîn diêu kiện                       |                       | sura nuy                | G             | a dư mua         | 0.00            |               | 0            | Số lệnh               | 3         | 3       |
| Tóm lược Hủy sủ   | l <mark>a lệnh Vị t</mark> hế Đã khớp L | ịch sử đặt lệnh trong | ngày 🕴 Lịch sử lệnh điề | u kiện 🛛 Hủy  | sửa lệnh điều    | kiện Thông b    | áo lệnh thỏa  | thuận        |                       |           |         |
|                   |                                         |                       |                         |               |                  |                 |               |              | <ết quả tìm           | 3 _1      | ira cứu |
| Số<br>tài khoản   | Tên<br>tài khoản                        | Số<br>hiêu lê         | nh Trạng                | h             | Kiểu lệnh        | Loại<br>lênh    | Mã<br>hợp đồ  | ing I        | Mua Khối<br>bán lương | Giá       |         |
| 069C230913        | TCTN 230913                             | 100001                | 8                       | New Order     | Normal           | LO              | VN30F2412     | I            | 4ua                   | 1         | 961.00  |
| 069C230913        | TCTN 230913                             | 100001                | 7                       | New Order     | Normal           | LO              | VN30F2412     |              | 4ua                   | 1         | 960.00  |
| )69C230913        | TCTN 230913                             | 100001                | 4                       | New Order     | Normal           | LO              | VN30F2412     |              | San                   | 1         | 1,000.0 |
|                   |                                         |                       |                         |               |                  |                 |               |              |                       |           |         |
| 4                 |                                         |                       |                         |               |                  |                 |               |              |                       |           |         |
| VN 0.00 [0.00(0.  | 00%)] 0 🕨 V                             | N30 0.00 [0.00(0.00   | %)] 0                   | (Matching No  | otify](01:25:47) | ) VN30F2412 (1/ | 1)15 980D Se  | ell          | • 0                   | • • • • • | V B ä   |

Bước 8: Xác nhận hủy lệnh

Chọn "**OK**" để hoàn tất hủy lệnh hoặc chọn "**Cancel**" để quay về màn hình trước đó

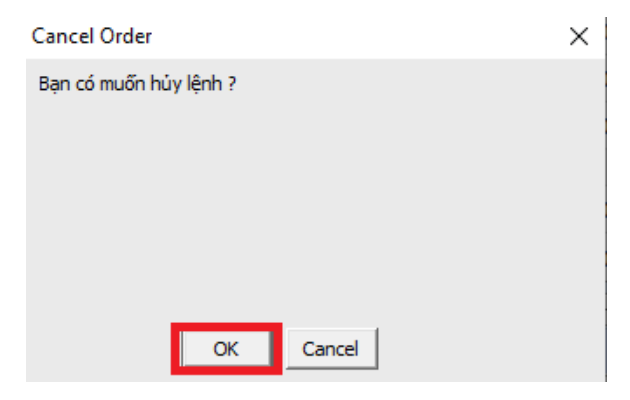